## Chromium Edge browser - How to clear the Cache and Cookies

Note – The Chromium Edge browser has this symbol:

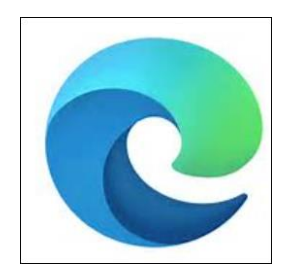

1. Select the 3 dots from the top righthand side of the browser

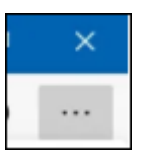

2. Select Settings

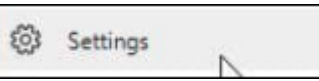

3. Select Privacy, search, and services

| Settings |                               |  |  |
|----------|-------------------------------|--|--|
|          | ✓ Search settings             |  |  |
|          | A Profiles                    |  |  |
|          | Privacy, search, and services |  |  |
|          | Appearance                    |  |  |

4. Using the righthand scroll, scroll down until you find **Clear browsing data**. Then select **Choose what to clear**.

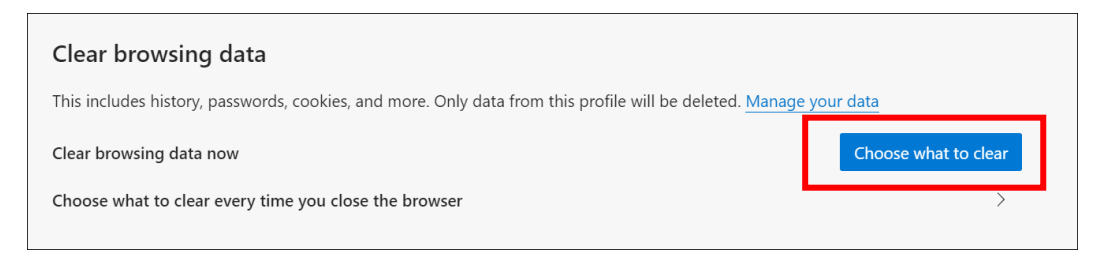

- 5. The below Clear browsing data box appears. In this box:
  - a. From Time range select **All Time**.
  - b. Only have the boxes **Cookies and other site data** and **Cached images and files** ticked.
  - c. Select Clear now

| Clear browsing data                                                                                                    |        |  |  |
|----------------------------------------------------------------------------------------------------|--------|--|--|
| Time range                                                                                                    |        |  |  |
| All time                                                                                                    | $\sim$ |  |  |
| <ul> <li>Browsing history</li> <li>5,109 items. Includes autocompletions in the address bar.</li> <li>Download history</li> </ul>                                                 |        |  |  |
| Cookies and other site data                                                                                                    |        |  |  |
| <ul> <li>From 1,286 sites. Signs you out of most sites.</li> <li>Cached images and files</li> <li>Frees up 320 MB. Some sites may load more slowly on your next visit.</li> </ul> |        |  |  |
| Clear now                                                                                                    | Cancel |  |  |
|                                                                                                    |        |  |  |